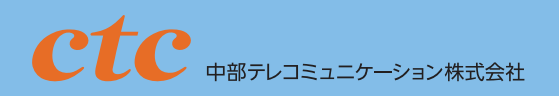

*אל הדבבב* 

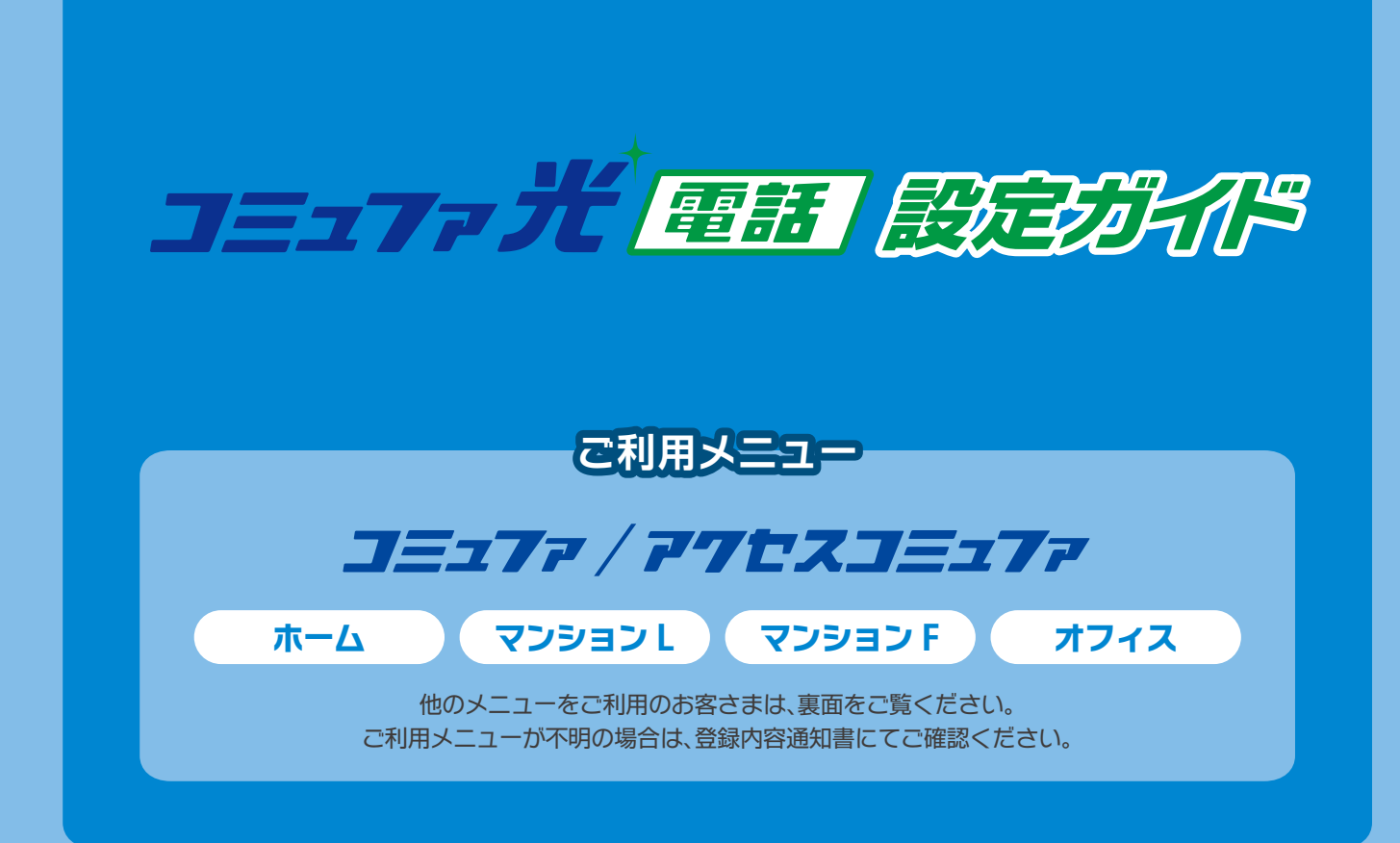

#### 設定に必要なもの(コミュファ光委託の工事担当者が工事当日にお持ちします)

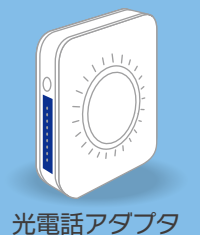

設置台

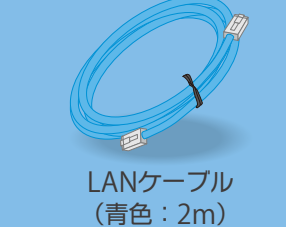

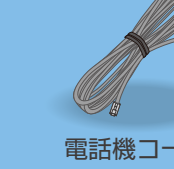

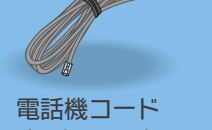

(黒色:3m)

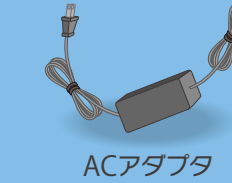

※お客さま宅に直接お送りする場合もあります。 ※設置台の取付け方については同梱の取扱説明書にてご確認ください。

### 電話機について

- ●アナログ回線に対応した電話機を用意してください。 G4 規格の FAX 等、ISDN 回線専用機器はご利用いただけません。
- ●ACR / LCR 機能※1 や携帯通話設定機能※2 はご利用いただけません。
- 事前に、電話機の当該機能を解除してください。 ACR / LCR アダプタをご使用の場合は、アダプタをお取り外しいただくか電源をお切りください。当該機能の解除方法に つきましては、電話機の取扱説明書をご覧いただくか、メーカーへお問い合わせください。
- ※1 ACR / LCR 機能とは、あらかじめ登録された電話会社を指定して市外局番へ発信する機能です。 本機能を利用されていると、市外局番へ発信できないことがあります。
- ※2 携帯通話設定機能とは、あらかじめ登録された電話会社を指定して携帯電話へ発信する機能です。 本機能を利用されていると、携帯電話へ発信できないことがあります。

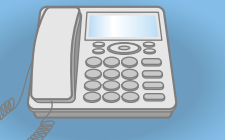

| STEP ① 回線終端装置と光電話<br>同梱のLANケーブル(青色)を使用して、回線終端<br>装置の[VoIP]ボートと光電話アダブタの[WAN<br>(青色) ボートとを接続してください。<br>** 回線終端装置の「UNI]ボートには接続しないでください。<br>** 回線終端装置のイラストは例です。<br>別機種となる場合があります。<br>** マジョン1 の場合は回線終端装置はありません。<br>インターネット用モジュラジャックへLANケーブルを接続してください。<br>STEP ② ACアダプタの接続<br>同梱のACアダブタを[電源] (赤色) ボートとコンセン<br>に接続してください。<br>回線終端装置の電源も入っているかご確認ください。<br>** 回線終端装置の電源も入っているかご確認ください。<br>** 回線終端装置の電源も入っているかご確認ください。<br>** 回線終端装置、光電話アダブタは常に電源が入っている状態<br>してください。<br>** 回線終端装置、光電話アダブタは常に電源が入っている状態<br>してください。<br>** 回線終端装置、光電話アダブタは常に電源が入っている状態<br>いてください。<br>** 回線終端装置、光電話アダブタは常に電源が入っている状態<br>いてください。<br>** 回線修飾ない。<br>** 回線終端装置、光電話アダブタは常に電源が入っている状態<br>いてください。<br>** 回線終端装置のではないた、光電話は利用できません。<br>** 回線となる。<br>** 回線となる。<br>** 回線を端表で図1のようが点灯しますので[設定更新]ランプを確認してく<br>** ジェック<br>** ジェック<br>** ジェックジークが表した。<br>** 回線となる。<br>** 回線となる。<br>** 回線とはない。<br>** 回線とはない。<br>** 回線とはない。<br>** 回線となる。<br>** 回線となる。<br>** 回線とはない。<br>** 回線となる。<br>** 回線とはない。<br>** 回線となる。<br>** 回線となる。<br>** 回線となる。<br>** 回線とはない。<br>** 回線となる。<br>** 回線とはない。<br>** 回線となる。<br>** 回線とはない。<br>** 回線とはない。<br>** 回線となる。<br>** 回線とはない。<br>** 回線とはない。<br>** 回線とはない。<br>** 回線とはない。<br>** 回線とはない。<br>** 回線とはない。<br>** 回線とはない。<br>** 回線とはない。<br>** 回線とはない。<br>** 回線とはない。<br>** 回線とはない。<br>** 回線とはない。<br>** 回線とはない。<br>** 回線とはない。<br>** 回線とはない。<br>** 回線とはない。<br>** 回線とはない。<br>** 回線とはない。<br>** 回線とはない。<br>** 回線とはない。<br>** のの作業をする、約2~3分程度で図1のよう<br>** のの<br>** のが。<br>** のので[設定更新]ランプを確認してく<br>** のの<br>** のの<br>** | STEP ① 回線終端装置と光電話 同梱のLANケーブル(青色)を使用して、回線終端装置の[VoIP]ボートと光電話アダブタの[WAN(<br>青色)ボートとを接続してください。 **回線終端装置の(INI)ボートには接続しないでください。 **回線終端装置のイラストは例です。 別機種となる場合があります。 ** (マジョッア)の場合は回線終端装置はありません。 インターネット用モジュラジヤックへLANケーブルを接続しください。 CSTEP ② ACアダプタの接続 同梱のACアダプタを[電源](赤色)ボートとコンセン(に接続してください。 回線終端装置の電源も入っているかご確認ください。 回線終端装置の電源も入っているかご確認ください。 電源が入っていないと、光電話は利用できません。 STEP ③ の作業終了後、約2~3分程度で図1のよびが点灯しますので[設定更新]ランブを確認してく<br>ランブがオレンジ色に点灯している場合 (STEP ④) ンプがオレンジ色に点灯していない場合 (STEP ④) パソコンまたはプロードパンドルータが接続され、電話に、(LAN)ランブは点灯します。                                                                                                 | STEP ①       回線終端装置と光電話:         同梱のLANケーブル(青色)を使用して、回線終緯         装置の[VoIP]ボートと光電話アダブタの[WAN         (青色)ボートとを接続してください。         **回線終端装置の1937-16例です。         期機種となる場合かあります。         **(マジョン)の場合は回線終端装置はありません。         **フターネット用モジュラジャックへLANケーブルを接続してください。         同梱のACアダブタを[電源](赤色)ボートとコンセン(た接続してください。         回線終端装置の電源も入っているかご確認ください         *回線終端装置の電源も入っているかご確認ください         回線終端装置の電源も入っているかで確認ください。         国線終端装置の電源も入っているかで確認ください         *回線終端装置の電源も入っているかで確認ください         *回線終端装置の電源も入っているかの確認         STEP ③         クンプ状態の確認         *回線修備装置、光電話は利用できません。         *TEP ④         STEP ④         クンプ状態の確認         「TEP ④         の作業終了後、約2~3分程度で図1のよ<br>7)が点灯します。         パンコンボたはプロードパンドルータが接続され、電<br>場合に、(LAN)ランプは点灯します。         *TEP ④       設定ボタンを1回(1秒程<br>てください、(図2))。         各ランブが図3のように点滅し、5分程度で図4の<br>ンブが点灯します。 | STEP① 回線終端装置と光電話 同梱のLANケーブル(青色)を使用して、回線終端装置の[VoIP]ボートと光電話アダブタの[WAN(<br>青色)ボートとを接続してください。 ** 「回線終端装置のUNI)ボートには接続しないでください。 ** 「回線終端装置の「UNI)ボートには接続しないでください。 ** 「可多ご」の場合は回線終端装置はありません。 ** (プラご)の場合は回線終端装置はありません。 ** (プラご)の場合は回線終端装置はありません。 ** (プラご)の場合は回線終端装置はありません。 ** (プラご)の場合は回線終端装置はありません。 ** (プラご)の場合は回線終端装置の電源も入っているかご確認ください。 回線終端装置の電源も入っているかご確認ください。 回線終端装置の電源も入っているかご確認ください。 電線終端装置の電源も入っているかご確認ください。 電線終端装置の電源も入っているかご確認ください。 ** (回線終端装置の電源も入っているかご確認ください。 ** (回線終端装置の電源も入っているかご確認ください。 ** (回線終端装置の電源を入っているかご確認ください。 ** (回線終端装置の電源も入っているかご確認ください。 ** (回線終端装置の電源も入っているかご確認ください。 ** (回線終端装置の電源も入っているかご確認ください。 ** (回線終端装置の電源し入っているが定電認して、 ** (回線終端装置の電源も入っているが定電認ください。 ** (回線終端装置の電源も入っているが定電認して、 ** (回線終端装置の電源も入っているがごのはい。 ** (回線終端装置の電源し入っているがごのまた。 ** (回線終端装置の電源し入っているがごのがに、 ** (回線終端装置の電源も入っているがごので、 ** (回線終端装置の電源し入っているかごでで、 ** (国線終端装置の電源し入っているかごで、 ** (回線終端装置の電源し入っているがごのまた。 ** (回線終端装置の電源し入っているがごのまた。 ** (回線終端装置の電源し入っているがにで、 ** (回線終端装置の電源し入っているがに ** (回線終端装置の電源し入っているがでで、 ** (回線終端装置の電源し入っているがにで、 ** (回線終端装置の電源し入っているがにで、 ** (回線終端装置の電源し入っているがで確認くだこい。 ** (回線終端装置、 ** (回線終端装置、 ** (回線終端装置、 ** (回線終端装置、 ** (回線終端装置、 ** (回線終端装置、 ** (回線終端装置、 ** (回線終端装置、 ** (回線終端装置、 ** (回線終端装置、 ** (回線終端装置、 ** (回線終端装置、 ** (回線終端装置、 ** (回線終端装置、 ** (回線終端装置、 ** (回線終端装置、 ** (回線終端装置、 ** (回線終端装置、 ** (回線終端装置、 ** (回線に、 ** (回線終端装置、 ** (回線終端装置、 ** (回線終端装置、 ** (回線終端装置、 ** (回線終端装置、 ** (回線終端装置、 ** (回線終端装置、 ** (回線終端装置、 ** (回線終端装置、 ** (回線終端装置、 ** (回線終端装置、 ** (回線終端装置、 ** (回線終端装置、 ** (回線終端装置、 ** (回線終端表置、 ** (回線終端装置、 ** (回線終端装置、 ** (回線k線 ** (回線k線 ** (回線k線 ** (回線k | -                                                                                                    | 光回                                                                 | 線ユ                                                    | 事後                                                  | le                                             |
|----------------------------------------------------------------------------------------------------|----------------------------------------------------------------------------------------------------|----------------------------------------------------------------------------------------------------|----------------------------------------------------------------------------------------------------|----------------------------------------------------------------------------------------------------|--------------------------------------------------------------------|-------------------------------------------------------|-----------------------------------------------------|------------------------------------------------|
| 同梱のLANケーブル(青色)を使用して、回線終<br>装置の[VoIP]ボートと光電話アダブタの[WAN<br>(青色)ボートとを接続してください。<br>**回線終端装置のイラストは例です。<br>別機種となる場合があります。<br>** マション1)の場合は回線終端装置はありません。<br>インターネット用モジュラジャックへLANケーブルを接続し<br>ください。<br>STEP 2 ACアダプタの接続<br>同梱のACアダプタを[電源](赤色)ポートとコンセン<br>に接続してください。<br>回線終端装置の電源も入っているかご確認ください<br>**回線終端装置の電源も入っているかご確認ください<br>**回線終端装置、光電話アダブタは常に電源が入っている状態<br>してください。<br>電源が入っていないと、光電話は利用できません。<br>STEP 3 ランプ状態の確認<br>「STEP 3 ランプ状態の確認<br>「が点灯しますので[設定更新]ランプを確認して<br>ランプがオレンジ色に点灯している場合 「STEP 3<br>ランプがオレンジ色に点灯していない場合 「STEP 3                                                                                                    | 同梱のLANケーブル(青色)を使用して、回線終<br>装置の[VoIP]ボートと光電話アダプタの[WAN<br>(青色)ボートとを接続してください。<br>**回線終端装置の[UNI]ボートには接続しないでください。<br>**回線終端装置の「UNI]ボートには接続しないでください。<br>** マラジョンL)の場合は回線終端装置はありません。<br>インターネット用モジュラジャックへLANケーブルを接続し<br>ください。<br>STEP 2 ACアダプタの接続<br>同梱のACアダプタを[電源](赤色)ボートとコンセン(<br>に接続してください。<br>回線終端装置の電源も入っているかご確認ください<br>**回線終端装置、光電話アダプタは常に電源が入っている状態<br>してください。<br>電源が入っていないと、光電話は利用できません。<br>STEP 3 ランプ状態の確認<br>「TEP 9 の作業終了後、約2~3分程度で図1のよ<br>ブが点灯しますので[設定更新]ランプを確認してく<br>ランプがオレンジ色に点灯している場合 「STEP 9<br>ランプがオレンジ色に点灯していない場合 「STEP 9<br>ンプがオレンジ色に点灯していない場合 「STEP 9<br>ンプがまたはプロードバンドルータが接続され、電<br>場合に、[LAN]ランプは点灯します。 | 同梱のLANケーブル(青色)を使用して、回線終め<br>装置の[VoIP]ボートと光電話アダブタの[WAN<br>(青色)ボートとを接続してください。<br>**回線終端装置の「UNI」ボートには接続しないでください。<br>**回線終端装置のイラストは例です。<br>別機種となる場合があのます。<br>** (マジョン)の場合は回線終端装置はありません。<br>インターネット用モジュラジヤックへLANケーブルを接続してください。<br>回線終端装置の電源も入っているかご確認ください<br>**回線終端装置の電源も入っているかご確認ください。<br>**回線終端装置の電源も入っているかご確認ください。<br>電源が入っていないと、光電話は利用できません。<br>**回線終端装置ので「設定更新」ランブを確認してく<br>ジンブがオレンジ色に点灯している場合 「STEP の<br>「が点灯しますので「設定更新」ランブを確認してく<br>ランブがオレンジ色に点灯している場合 「STEP の<br>たまれ」<br>**回線にはている場合 「STEP の<br>**準備を、「LAN」ランプは点灯します。<br>************************************                                                                                                    | 同梱のLANケーブル(青色)を使用して、回線終端装置の[VoIP]ボートと光電話アダブタの[WAN(<br>青色)ボートとを接続してください。 **回線終端装置の「UNI」ボートには接続しないでください。 **回線終端装置の「UNI」ボートには接続しないでください。 **回線終端装置のイラストは例です。 別機種となる場合があります。 ** (?????)の場合は回線終端装置はありません。 インターネット用モジュラジャックへLANケーブルを接続しください。 回線終端装置の電源も入っているかご確認ください E 回線終端装置の電源も入っているかご確認ください。 E 回線終端装置の電源も入っているかご確認ください。 E 回線終端装置の電源も入っているかご確認ください。 E 回線終端装置の電源も入っているかご確認ください。 E 回線終端装置の電源も入っているかご確認ください。 E 回線終端装置の電源も入っているかご確認ください。 E 回線終端装置の電源も入っているかご確認ください。 E 回線終端装置の電源も入っているかご確認ください。 E 回線終端装置の電源も入っているかご確認ください。 E 回線終端装置の電源も入っているかご確認ください。 E 回線終端装置の電源も入っているかご確認ください。 E 回線終端装置の電源も入っているかご確認くてください。 E 回線終端装置の電源も入っているかご確認ください。 E 回線終端装置の電源も入っているかご確認ください。 E 回線終端装置の電源も入っているかご確認ください。 E 回線終端装置の電源も入っているかご確認ください。 E 回線終端装置の電源も入っているかご確認ください。 E 回線終端装置の電源も入っているかご確認ください。 E 回線終端装置の電源も入っているかご確認くてどさい。 E 回線終端装置の電源も入っているかご確認ください。 E 目 の 作業終了後、約2~3分程度で図1のよう T が 点灯しますので [ 設定更新] ランブを確認してくうこブがオレンジ色に点灯していない場合 「E P ④ E ひてんたください。 E E E A ごびついない場合 「E P ④ E E E A C LAN J ランブは点灯します。 E E E A C LAN J ランブは点灯します。 E E E A C LAN J ランブは点灯します。 E E E A C Z E E E E E E E E E E E E E E E E E E                                                                                                    | STEP 1                                                                                                    | 回線網                                                                | 冬端装                                                   | 置と光常                                                | 電話:                                            |
| STEP ② ACアダプタの接続<br>同梱のACアダプタを[電源] (赤色)ボートとコンセンド<br>に接続してください。<br>回線終端装置の電源も入っているかご確認ください<br>* 回線終端装置、光電話アダプタは常に電源が入っている状態<br>してください。<br>電源が入っていないと、光電話は利用できません。<br>STEP ③ ランプ状態の確認<br>STEP ④ の作業終了後、約2~3分程度で図1のよ<br>プが点灯しますので[設定更新]ランプを確認して<br>ランプがオレンジ色に点灯している場合 STEP ④<br>ランプがオレンジ色に点灯していない場合 STEP ④<br>お進みください。                                                                                                    | STEP ②       ACアダプタの接続         同梱のACアダプタを[電源](赤色)ポートとコンセン[に接続してください。         回線終端装置の電源も入っているかご確認ください         **回線終端装置、光電話アダプタは常に電源が入っている状態してください。         電源が入っていないと、光電話は利用できません。         STEP ③         クンプ状態の確認         STEP ④         の作業終了後、約2~3分程度で図1のよ<br>プが点灯しますので[設定更新]ランプを確認して         ランプがオレンジ色に点灯している場合 「STEP④」         ランプがオレンジ色に点灯していない場合 「STEP④」         ランプがオレンジ色に点灯していない場合 「STEP④」         あ進みください。         パソコンまたはプロードパンドルータが接続され、電場合に、[LAN]ランプは点灯します。                                                                                                    | STEP 2       ACアダプタの接続         同梱のACアダプタを[電源] (赤色)ポートとコンセン[に接続してください。         回線終端装置の電源も入っているかご確認ください         **回線終端装置、光電話アダプタは常に電源が入っている状態してください。         電源が入っていないと、光電話は利用できません。         STEP 3         ランプ状態の確認         STEP 3         クククス状態の確認         STEP 3         クンプ状態の確認         「TP9」の作業終了後、約2~3分程度で図1のよ         プが点灯しますので[設定更新]ランプを確認してく         ランプがオレンジ色に点灯している場合 (STEP 3)         ランプがオレンジ色に点灯していない場合 (STEP 3)         パソコンまたはプロードパンドルータが接続され、電場合に、[LAN]ランプは点灯します。         STEP 4       設定ボタンを1回押す         光電話アダブタ前面の[設定]ボタンを1回(1秒積<br>てください(図2))。         各ランブが図3のように点滅し、5分程度で図4の<br>ンプが点灯します。                                                                                                    | STEP 2       ACアダプタの接続         同梱のACアダプタを[電源] (赤色)ボートとコンセン(に接続してください。       回線終端装置の電源も入っているかご確認ください)         回線終端装置の電源も入っているかご確認ください。       電源が入っていないと、光電話アダプタは常に電源が入っている状態してください。         電源が入っていないと、光電話は利用できません。       第回線を端装置のの作業終了後、約2~3分程度で図1のようでが点灯しますので[設定更新]ランプを確認してくランプがオレンジ色に点灯している場合 (STEP ④) ランプがオレンジ色に点灯していない場合 (STEP ④) ランプがオレンジ色に点灯していない場合 (STEP ④) お進みください。         パソコンまたはプロードパンドルータが接続され、電場合に、[LAN]ランプは点灯します。       パソコンまたはプロードパンドルータが接続され、電場合に、[LAN]ランプは点灯します。         光電話アダプタ前面の[設定]ボタンを1回(1秒程てください(図2)。       各ランプが図3のように点滅し、5分程度で図4のンプが点灯します。         (資注意<br>ランプ点類)します。       「注意<br>ランプ点類+(図3)は絶対にACアダプタを抜かないでくたた、<br>政障の原因となります!                                                                                                    | 同梱のLANケ<br>装置の[VolP]<br>(青色)ポートと<br>※回線終端装置の[<br>※回線終端装置の-<br>別機種となる場合<br>※ マ>ションL の場<br>インターネット用<br>ください。 | ーブル(青<br>ポートと)<br>こを接続し<br>このNII ポート<br>イラストは男<br>合かは回線終<br>ヨモジュラジ | 「色)を使<br>光電だア<br>てくだる<br>にはす。<br>。<br>満装<br>マクヘLA     | 「用して、叵<br>ダプタの[<br>い。<br>ないでくださ<br>0ません。<br>、Nケーブルを | 線終す<br>  WAN<br>い。<br>  接続し                    |
| 同梱のACアダプタを[電源](赤色)ボートとコンセント<br>に接続してください。<br>回線終端装置の電源も入っているかご確認ください<br>* 回線終端装置、光電話アダプタは常に電源が入っている状態<br>してください。<br>電源が入っていないと、光電話は利用できません。<br>STEP の作業終了後、約2~3分程度で図1のよ<br>プが点灯しますので[設定更新]ランプを確認してく<br>ランプがオレンジ色に点灯している場合 STEP<br>ランプがオレンジ色に点灯していない場合 STEP<br>お進みください。                                                                                                    | 同梱のACアダプタを[電源](赤色)ボートとコンセン<br>に接続してください。<br>回線終端装置の電源も入っているかご確認ください<br>*回線終端装置、光電話アダプタは常に電源が入っている状態<br>してください。<br>電源が入っていないと、光電話は利用できません。<br>STEP②の作業終了後、約2~3分程度で図1のよ<br>ブが点灯しますので[設定更新]ランプを確認してく<br>ランプがオレンジ色に点灯している場合 STEP④<br>ランプがオレンジ色に点灯していない場合 STEP④<br>お進みください。                                                                                                    | 同梱のACアダプタを[電源] (赤色)ボートとコンセンド<br>に接続してください。<br>回線終端装置の電源も入っているかご確認ください<br>* 回線終端装置、光電話アダプタは常に電源が入っている状態<br>してください。<br>電源が入っていないと、光電話は利用できません。<br>STEP ③ の作業終了後、約2~3分程度で図1のよ<br>プが点灯しますので[設定更新]ランプを確認して<br>ランプがオレンジ色に点灯している場合 STEP ④<br>ランプがオレンジ色に点灯していない場合 STEP ④<br>ランプがオレンジ色に点灯していない場合 STEP ④<br>お進みください。<br>パソコンまたはプロードバンドルータが接続され、電<br>場合に、[LAN]ランプは点灯します。                                                                                                    | 同梱のACアダブタを[電源] (赤色)ボートとコンセン<br>に接続してください。<br>回線終端装置の電源も入っているかご確認ください<br>* 回線終端装置、光電話アダブタは常に電源が入っている状態<br>してください。<br>電源が入っていないと、光電話は利用できません。<br>STEP 3 ランプ状態の確認<br>STEP 9 の作業終了後、約2~3分程度で図1のよ<br>ブが点灯しますので[設定更新]ランプを確認してく<br>ランブがオレンジ色に点灯している場合 STEP 9<br>ランブがオレンジ色に点灯している場合 STEP 9<br>ランブがオレンジ色に点灯していない場合 STEP 9<br>お進みください。<br>STEP 4 設定ボタンを1回押す<br>光電話アダブタ前面の[設定]ボタンを1回(1秒程<br>てください(図2)。<br>各ランプが図3のように点滅し、5分程度で図4の<br>ンプが点灯します。                                                                                                    | STEP 2                                                                                                    | ACア                                                                | ダプタ                                                   | 7の接続                                                |                                                |
| STEP ③ ランプ状態の確認<br>STEP ④ の作業終了後、約2~3分程度で図1のよ<br>プが点灯しますので[設定更新] ランプを確認して<br>ランプがオレンジ色に点灯している場合 STEP ④<br>ランプがオレンジ色に点灯していない場合 STEP ⑤<br>お進みください。                                                                                                    | STEP 3 ランプ状態の確認<br>STEP 0の作業終了後、約2~3分程度で図1のよ<br>プが点灯しますので[設定更新] ランプを確認して<br>ランプがオレンジ色に点灯している場合 STEP 3<br>ランプがオレンジ色に点灯していない場合 STEP 3<br>お進みください。<br>パソコンまたはプロードバンドルータが接続され、電<br>場合に、[LAN]ランプは点灯します。                                                                                                    | STEP 3       ランプ状態の確認         STEP 3       ランプ状態の確認         「STEP 3       の作業終了後、約2~3分程度で図1のよ<br>ブが点灯しますので[設定更新] ランプを確認して         フンプがオレンジ色に点灯している場合       STEP 3         ランプがオレンジ色に点灯していない場合       STEP 3         ランプがオレンジ色に点灯していない場合       STEP 3         フンプがオレンジ色に点灯していない場合       STEP 3         お進みください。       パソコンまたはプロードバンドルータが接続され、電場合に、[LAN]ランプは点灯します。         STEP 3       設定ボタンを1回押す         光電話アダプタ前面の[設定]ボタンを1回(1秒積<br>てください(図2)。       各ランプが図3のように点滅し、5分程度で図4の<br>ンプが点灯します。                                                                                                    | STEP 3 ランプ状態の確認<br>STEP 3 ランプ状態の確認<br>STEP 9 の作業終了後、約2~3分程度で図1のよ<br>ブが点灯しますので[設定更新] ランプを確認して<br>ランプがオレンジ色に点灯している場合 STEP 3<br>ランプがオレンジ色に点灯していない場合 STEP 3<br>ランプがオレンジ色に点灯していない場合 STEP 3<br>お進みください。<br>パソコンまたはプロードバンドルータが接続され、電<br>場合に、[LAN]ランプは点灯します。<br>STEP 3 設定ボタンを1回押す<br>光電話アダプタ前面の[設定]ボタンを1回(1秒程<br>てください(図2)。<br>各ランプが図3のように点滅し、5分程度で図4の<br>ンプが点灯します。                                                                                                    | 同梱のACアダン<br>に接続してくだる<br>回線終端装置の<br>※回線終端装置、新<br>してください。<br>電源が入っていた                                        | プタを <mark>[電源</mark><br>さい。<br>)電源も入<br>:電話アダプ                     | <b>剤 (赤色)</b><br>っているす<br>タは常に電<br><sup>5</sup> タは常に電 | ポートとコ:<br>かご確認く;<br>源が入ってい<br>きません。                 | ンセント<br>ださい<br>Nる状態                            |
| STEP②の作業終了後、約2~3分程度で図1のよ<br>ブが点灯しますので[設定更新]ランプを確認して<<br>ランプがオレンジ色に点灯している場合 STEP④<br>ランプがオレンジ色に点灯していない場合 STEP⑤<br>お進みください。                                                                                                    | STEP         の作業終了後、約2~3分程度で図1のよ<br>ブが点灯しますので[設定更新]ランプを確認して<                                                                                                    | STEP ② の作業終了後、約2~3分程度で図1のよ     プが点灯しますので[設定更新] ランプを確認して     ランプがオレンジ色に点灯している場合 STEP ④     ランプがオレンジ色に点灯していない場合 STEP ④     お進みください。       STEP ④ 設定ボタンを1回押す       光電話アダプタ前面の[設定]ボタンを1回(1秒積     てください(図2)。       各ランプが図3のように点滅し、5分程度で図4の     ンプが点灯します。                                                                                                    | STEP ② の作業終了後、約2~3分程度で図1のよ<br>プが点灯しますので[設定更新]ランプを確認して<br>ランプがオレンジ色に点灯している場合 STEP ④<br>ランプがオレンジ色に点灯していない場合 STEP ④<br>ランプがオレンジ色に点灯していない場合 STEP ④<br>お進みください。     パソコンまたはプロードバンドルータが接続され、<br>場合に、[LAN]ランプは点灯します。     STEP ④ 設定ボタンを1回押す     光電話アダプタ前面の[設定]ボタンを1回(1秒程<br>てください(図2)。     各ランプが図3のように点滅し、5分程度で図4の<br>ンプが点灯します。     ①注意     ランプ点滅中(図3)は絶対にACアダプタを抜かないでくた<br>故障の原因となります!                                                                                                    | STEP 3                                                                                                    | ランス                                                                | プ状態                                                   | の確認                                                 |                                                |
|                                                                                                    | 場合に、[LAN]ランプは点灯します。                                                                                                    | 場合に、[LAN]ランプは点灯します。<br>STEP ④ 設定ボタンを1回押す<br>光電話アダプタ前面の[設定]ボタンを1回(1秒程<br>てください(図2)。<br>各ランプが図3のように点滅し、5分程度で図4の<br>ンプが点灯します。                                                                                                    | 場合に、[LAN]ランプは点灯します。<br>STEP ④ 設定ボタンを1回押す<br>光電話アダプタ前面の[設定]ボタンを1回(1秒程<br>てください(図2)。<br>各ランプが図3のように点滅し、5分程度で図4の<br>ンプが点灯します。                                                                                                    | STEP 2 の作業<br>ブが点灯します<br>ランプがオレン<br>ランプがオレン<br>お進みください                                                     | 後家了後、     でので[設定]     ジ色に点!     ジ色に点!     ションまたはブ!                 | 約2~35<br>2更新]ラ<br>灯してい<br>灯してい                        | 全度で図<br>ンプを確認<br>る場合<br>い場合<br>(                    | 1のよ<br>なして<br>EP<br>STEP<br>STEP<br>い<br>話され、電 |
| STEP 4 設定ボタンを1回押す                                                                                                    |                                                                                                    |                                                                                                    | ▲ 注意<br>ランブ点滅中(図3)は絶対にACアダブタを抜かないでくた<br>故障の原因となります!                                                                                                    |                                                                                                    |                                                                    | 設定1ボイ                                                 | ヲンを1回(                                              | (1秒稍                                           |

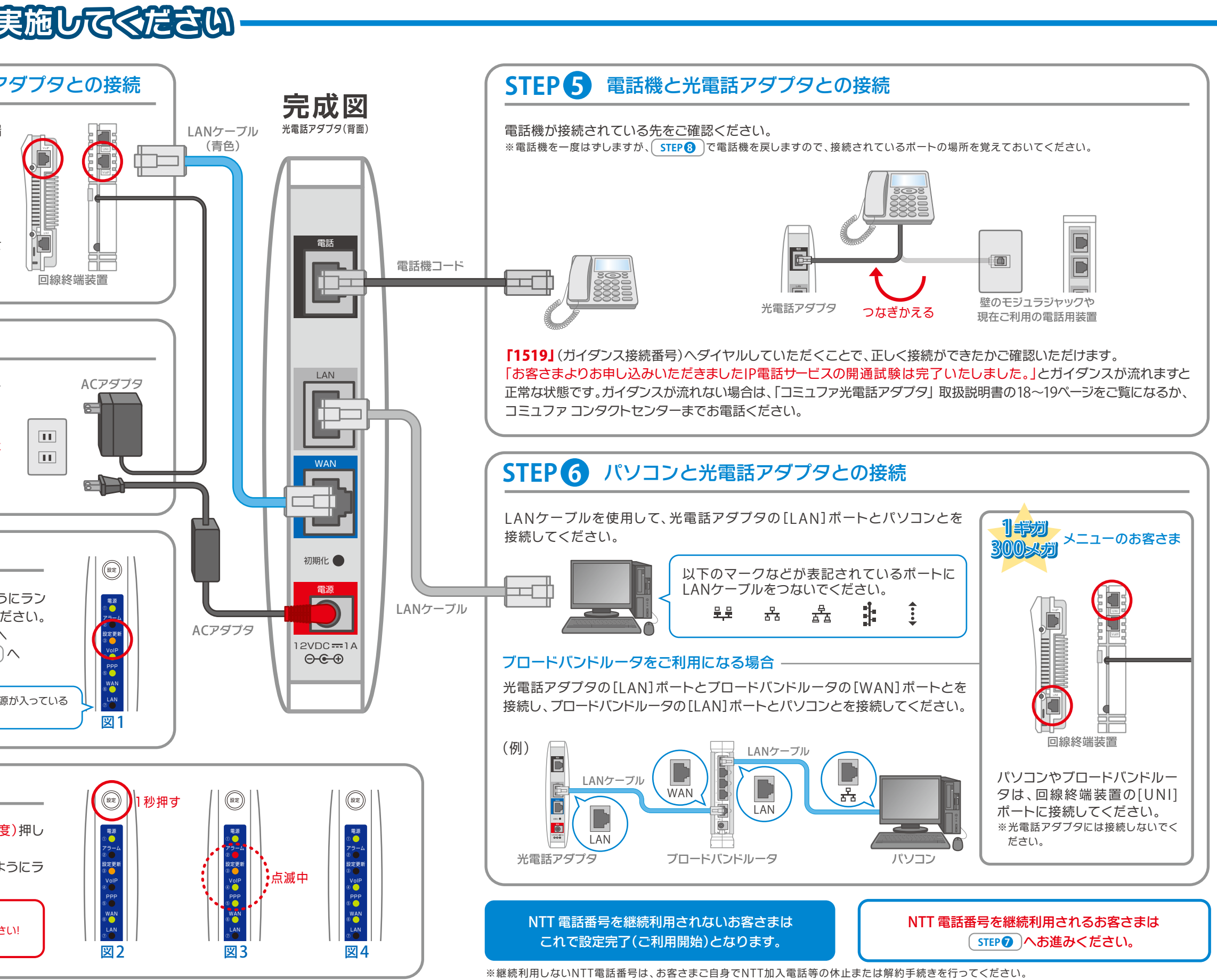

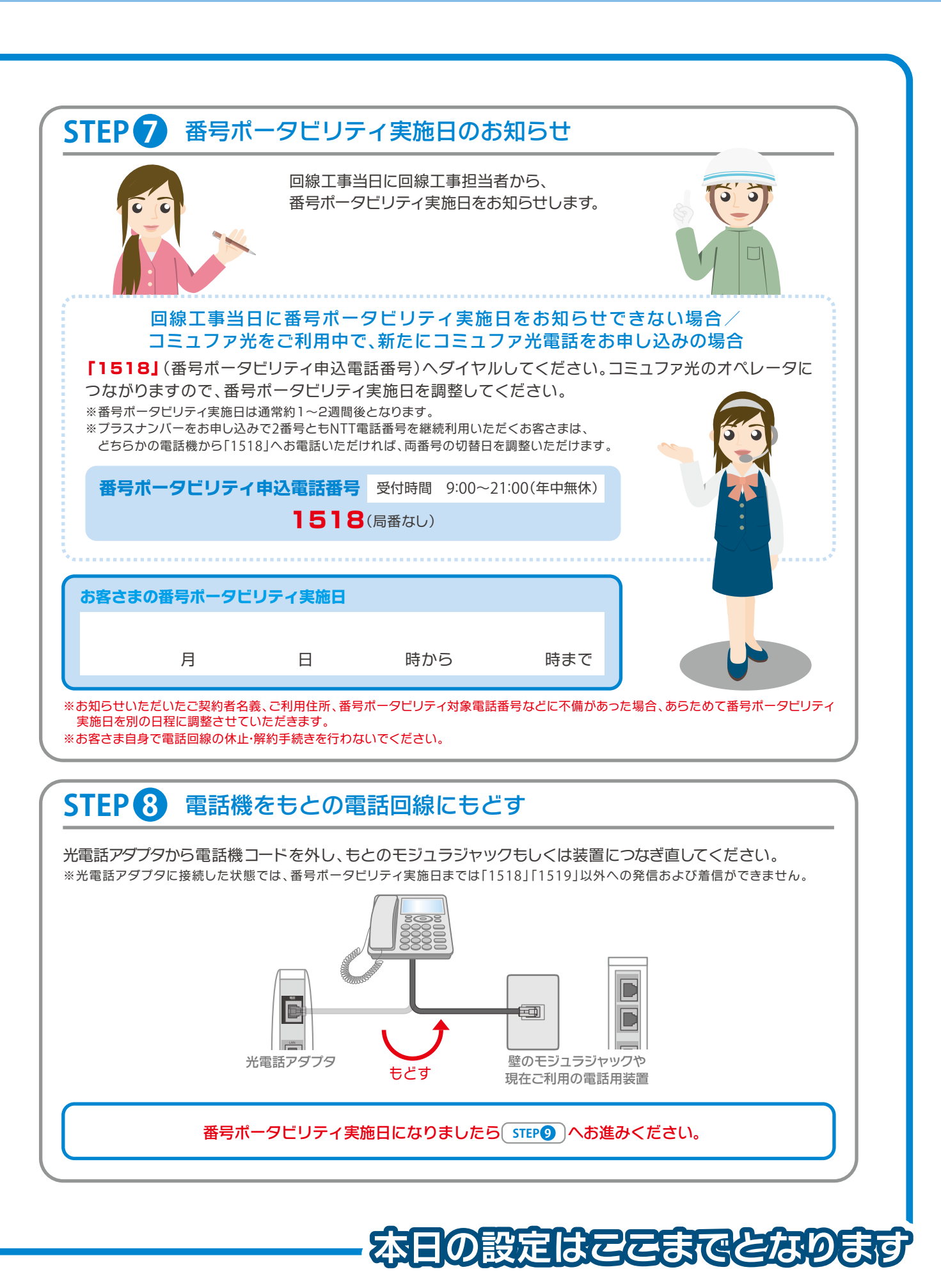

|                                                                                                    |                                                                                                    |                                                                                                    | <image/> <text><text><text><section-header><section-header><section-header></section-header></section-header></section-header></text></text></text>                                                                                                    |                                                                                                    | SIEP                                                      | 電話機                                         | と光電                                        | 話アら                          | ブプラ             |
|----------------------------------------------------------------------------------------------------|----------------------------------------------------------------------------------------------------|----------------------------------------------------------------------------------------------------|----------------------------------------------------------------------------------------------------|----------------------------------------------------------------------------------------------------|-----------------------------------------------------------|---------------------------------------------|--------------------------------------------|------------------------------|-----------------|
| NTT局内にて電話番号の切替作業を実施します<br>STEP ③ 同様に、電話機を光電話アダプタに接続<br>STEP ① コミュファ光電話の開送<br>番号ポータビリティの完了日時を過る<br>** 切替前の電話回線はご利用できなくなっております。<br>** 市外局番や携帯電話へ発信できない場合、電話機などのACR / L<br>表紙の 電話機について をご確認ください。 | <ul> <li>NTT局内にて電話番号の切替作業を実施します</li> <li>STEP ① 同様に、電話機を光電話アダプタに接続</li> <li>STEP ① コミュファ光電話の開始</li> <li>番号ボータビリティの完了日時を過ぎ</li> <li>* 切替前の電話回線はご利用できなくなっております。</li> <li>* 市外局番や携帯電話へ発信できない場合、電話機などのACR / L<br/>表紙の 電話機について をご確認ください。</li> </ul> | NTT局内にて電話番号の切替作業を実施します<br>STEP () 同様に、電話機を光電話アダプタに接続 STEP () コミュファ光電話の開送 番号ポータビリティの完了日時を過る * 切替前の電話回線はご利用できなくなっております。 * 切替前の電話回線はご利用できなくなっております。 ※ 市外局番や携帯電話へ発信できない場合、電話機などのACR / L 表紙の 電話機について をご確認ください。 | NTT局内にて電話番号の切替作業を実施します。<br>「TEP 」 同様に、電話機を光電話アダプタに接続 STEP ① コミュファ光電話の開始 C 2000 ロミュファ光電話の開始 C 2000 ロミュファ光電話の開始 C 2000 ロミュファ光電話の開始 C 2000 ロミュアメでのの見からします。 C 2000 ロミュアメでのの見からします。 C 2000 ロミュアメでのした。 C 2000 ロミュアメでのした。 <td></td> <td></td> <td>光電調</td> <td><b>エ</b><br/>モアダプタ</td> <td>the state</td> <td></td> |                                                                                                    |                                                           | 光電調                                         | <b>エ</b><br>モアダプタ                          | the state                    |                 |
| STEP ① コミュファ光電話の開始<br>番号ポータビリティの完了日時を過ぎ<br>** 切替前の電話回線はご利用できなくなっております。<br>** 市外局番や携帯電話へ発信できない場合、電話機などのACR/I<br>表紙の 電話機について をご確認ください。                                                          | STEP ① コミュファ光電話の開送 番号ボータビリティの完了日時を過ぎ ※ 切替前の電話回線はご利用できなくなっております。 ※ 市外局番や携帯電話へ発信できない場合、電話機などのACR / I 表紙の 電話機について をご確認ください。                                                                                                    | STEP ① コミュファ光電話の開始<br>番号ポータビリティの完了日時を過ま ** 切替前の電話回線はご利用できなくなっております。 ** 市外局番や携帯電話へ発信できない場合、電話機などのACR / IL<br>表紙の 電話機について をご確認ください。                                                                         | STEP の コミュファ光電話の閉び GTEP の コミュファ光電話の閉び FT の で い の で い の で い の で い い い い い い い い い                                                                                                    | STEP の コミュファ光電話の開始 広告のの電話の電話にない、そ人確認をさせていただくってかっています。 ここののでのでので、「「「「「」」」」、「」」、「」」、「」、「」」、「」、「」、「」、「」、「」                                      | NTT局内にて<br>STEP 5 同様に                                     | ፪話番号の <sup>∙</sup><br>□、電話機を                | 切替作業<br>E光電話                               | を実施し<br>アダプタ                 | っます<br>に接約      |
| 番号ポータビリティの完了日時を過る<br>※ 切替前の電話回線はご利用できなくなっております。<br>※ 市外局番や携帯電話へ発信できない場合、電話機などのACR / L<br>表紙の 電話機について をご確認ください。                                                                                | <ul> <li>番号ポータビリティの完了日時を過ぎ</li> <li>※ 切替前の電話回線はご利用できなくなっております。</li> <li>※ 市外局番や携帯電話へ発信できない場合、電話機などのACR / L<br/>表紙の 電話機について をご確認ください。</li> </ul>                                                                                                | 番号ポータビリティの完了日時を過ま<br>※ 切替前の電話回線はご利用できなくなっております。<br>※ 市外局番や携帯電話へ発信できない場合、電話機などのACR / L<br>表紙の 電話機について をご確認ください。                                                                                            | 田田市では「日本の日本の日本の日本の日本の日本の日本の日本の日本の日本の日本の日本の日本の日                                                                                                    | # の の で ま う う う う う う う う う う う う う う う う う う                                                                                                | STEP                                                      | コミュ                                         | ファ光                                        | 電話の                          | )開辽             |
|                                                                                                    |                                                                                                    |                                                                                                    | コミュファ コン                                                                                                    | コミュファコン<br>あ客さま相談窓口<br>ミュファ光電話から 157<br>の他の電話から<br>時・PHSからもOK) 0120-218-919<br>感付時間/9:00~21:00 年中無休 通話料無料<br>問い合わせの際に、本人確認をさせていただくことがございます。あ | * 切替前の電話回線<br>* 市外局番や携帯電<br>表紙の 電話機につ                     | 番号ポータし<br>はご利用できた<br>話へ発信できた<br>いて<br>をご確認く | ビ <b>リティの</b><br>なくなってま<br>ない場合、電<br>ください。 | <b>ります。</b><br>ります。<br>話機などの | 持を過き<br>ACR / L |
| <b>コミュファ コン</b><br>お客さま相談窓口                                                                                                    | コミュファ コン<br>お客さま相談窓口                                                                                                    | お客さま相談窓口                                                                                                    |                                                                                                    | :の他の電話から<br>携帯·PHSからもOK) <b>0120-218-919</b><br>受付時間/9:00~21:00 年中無休 通話料無料<br>問い合わせの際に、本人確認をさせていただくことがございます。お                                | お                                                         | 客さま相談窓                                      | 二<br>二<br>二<br>二<br>彩<br>二<br>二            |                              |                 |
| コミュファ コン<br>あ客さま相談窓口<br>コミュファ光電話から <b>157</b>                                                                                                    | コミュファ コン<br>お客さま相談窓口<br>コミュファ光電話から 157                                                                                                    | お客さま相談窓口<br>コミュファ光電話から <b>157</b>                                                                                                    | コミュファ光電話から 157                                                                                                    | 受付時間/9:00~21:00 年中無休 通話料無料<br>問い合わせの際に、本人確認をさせていただくことがございます。お                                                                                | ある                                                        | <sup>客さま相談</sup> ?<br><b>157</b>            | ニ [<br>日<br>怒                              |                              |                 |
| コミュファ コン<br>あ客さま相談窓口<br>コミュファ光電話から<br>5の他の電話から<br>携帯·PHSからもOK) 0120-218-919                                                                                                    | コミュファコン<br>あ客さま相談窓口<br>コミュファ光電話から 157<br>その他の電話から<br>携帯・PHSからもOK) 0120-218-919                                                                                                    | お客さま相談窓口<br>コミュファ光電話から<br>その他の電話から<br>携帯·PHSからもOK)<br>の120-218-919                                                                                                    | コミュファ光電話から<br>その他の電話から<br>携帯·PHSからもOK) 0120-218-919                                                                                                    | 問い合わせの際に、本人確認をさせていただくことがございます。お                                                                                                    | ある<br>コミュファ光電話から<br>その他の電話から<br>携帯・PHSからもOK)              | <sup>客さま相談額</sup><br>157<br>0120            | =<br>≋□<br>-218                            | 8-91                         | 9               |
| コミュファコン<br>あ客さま相談窓口<br>コミュファ光電話から 157<br>その他の電話から<br>携帯・PHSからもOK) 0120-218-919<br>受付時間/9:00~21:00 年中無休 通話料無料                                                                                  | コミュファ コン<br>あ客さま相談窓口<br>コミュファ光電話から 157<br>その他の電話から<br>携帯・PHSからもOK) 0120-218-919<br>受付時間/9:00~21:00 年中無休 通話料無料                                                                                                    | お客さま相談窓口<br>コミュファ光電話から <b>157</b><br>その他の電話から<br>携帯・PHSからもOK) <b>0120-218-919</b><br>受付時間/9:00~21:00 年中無休 通話料無料                                                                                           | 1ミュファ光電話から<br>たの他の電話から<br>携帯·PHSからもOK)<br>の120-218-919<br>受付時間/9:00~21:00 年中無休 通話料無料                                                                                                    | 個人情報体礎にと 生 解                                                                                                    | お<br>コミュファ光電話から<br>その他の電話から<br>携帯・PHSからもOK)<br>受付時間/9:00~ | 客さま相談系<br>157<br>0120<br>-21:00 年中          | _]=<br>≋□<br>-218<br><sup>□</sup> 無休 通     | <b>3-91</b><br>話料無料          | 9               |

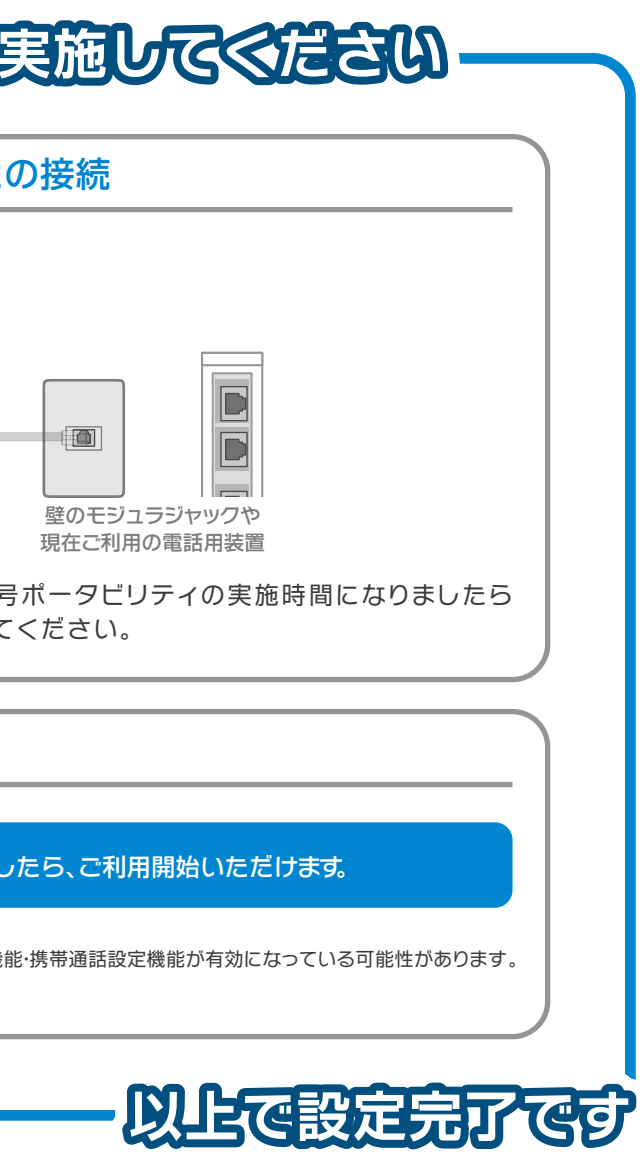

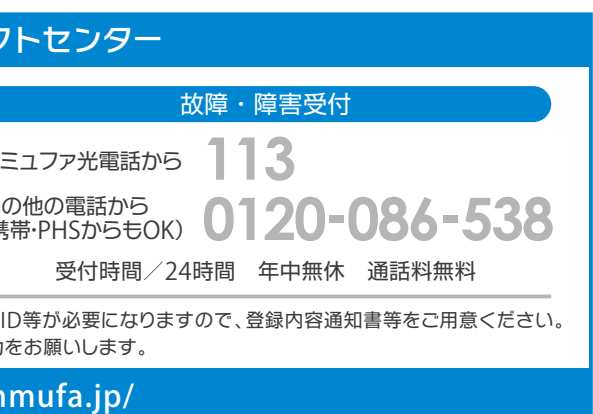

は明記しておりません。●本書の内容の全部あるいは一部を弊社に 更することがあります。●本書記載の価格は特段の記載のない場合

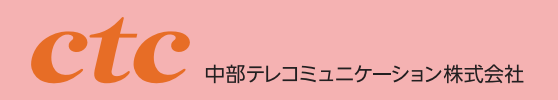

<u>コミュファ光</u>

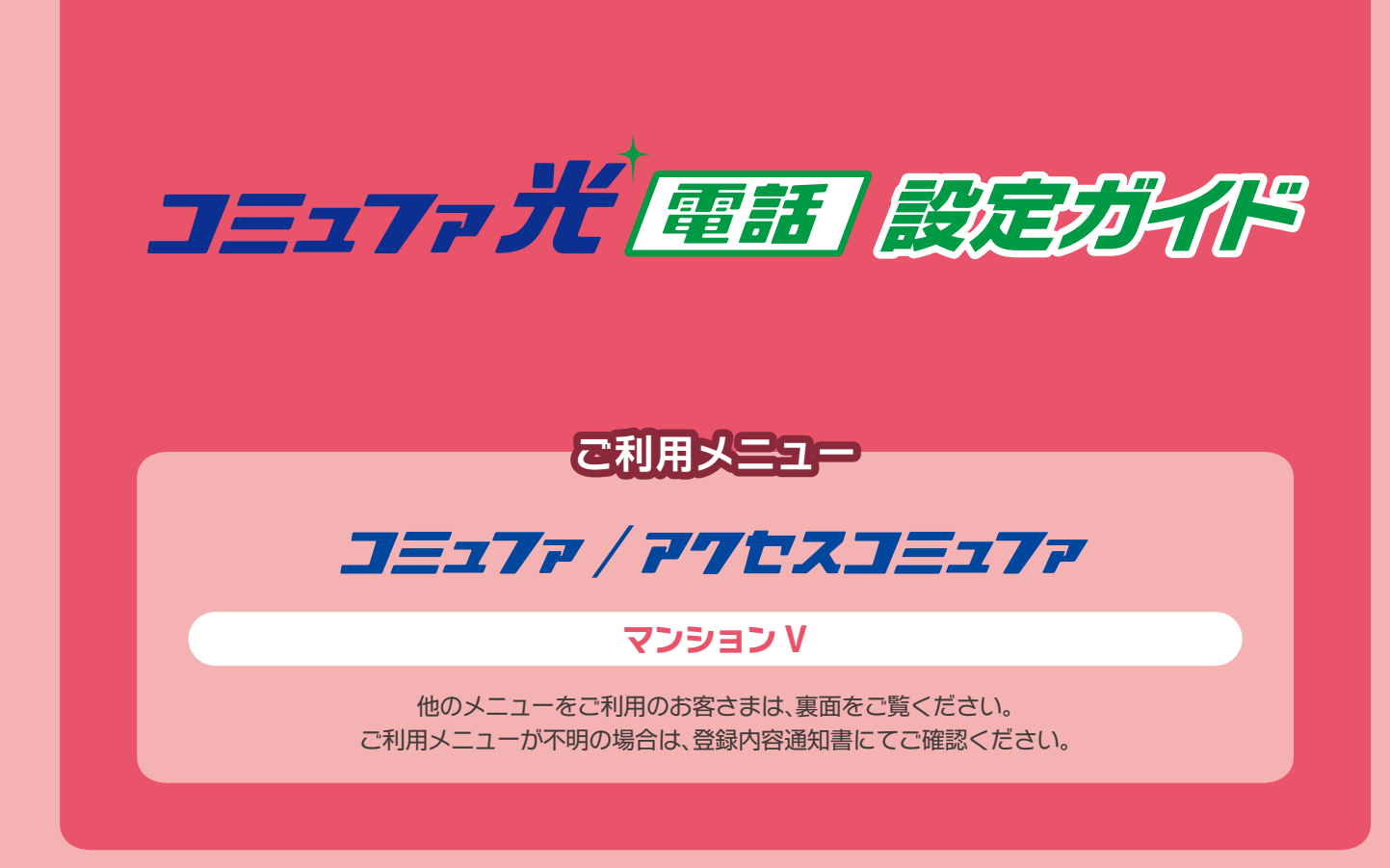

#### 設定に必要なもの(コミュファ光委託の工事担当者が工事当日にお持ちします)

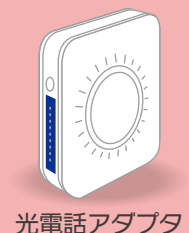

設置台

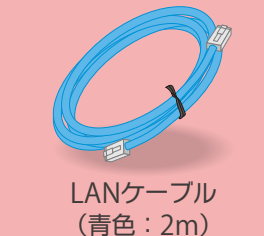

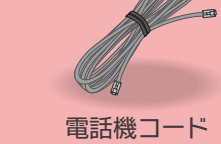

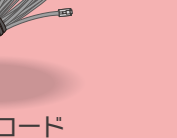

電話機コード (黒色:3m)

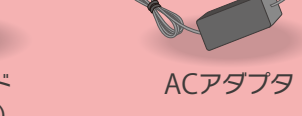

電話機について

※お客さま宅に直接お送りする場合もあります。

●アナログ回線に対応した電話機を用意してください。

※設置台の取付け方については同梱の取扱説明書にてご確認ください。

- G4 規格の FAX 等、ISDN 回線専用機器はご利用いただけません。
- ●ACR / LCR 機能※1 や携帯通話設定機能※2 はご利用いただけません。
- 事前に、電話機の当該機能を解除してください。

ACR / LCR アダプタをご使用の場合は、アダプタをお取り外しいただくか電源をお切りください。当該機能の解除方法につきましては、電話機の取扱説明書をご覧いただくか、メーカーへお問い合わせください。

- ※1 ACR / LCR 機能とは、あらかじめ登録された電話会社を指定して市外局番へ発信する機能です。 本機能を利用されていると、市外局番へ発信できないことがあります。
- ※2 携帯通話設定機能とは、あらかじめ登録された電話会社を指定して携帯電話へ発信する機能です。 本機能を利用されていると、携帯電話へ発信できないことがあります。

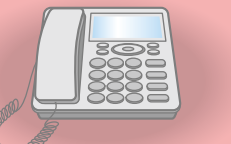

# **コミュファ光回線正事後に実施してください**

**STEP 1** VDSL子装置と光電話アダプタとの接続

同梱のLANケーブル(青色)を使用して、VDSL子 装置の[LAN]ボートと光電話アダプタの[WAN] (青色)ポートとを接続してください。

※VDSL子装置のイラストは例です。 別機種となる場合があります。

## STEP2 ACアダプタの接続

同梱のACアダプタを[電源](赤色)ポートとコンセント に接続してください。

VDSL子装置の電源も入っているかご確認ください。

\*\* VDSL子装置、光電話アダブタは常に電源が入っている状態に してください。 電源が入っていないと、光電話は利用できません。

## STEP **3** ランプ状態の確認

STEP ② の作業終了後、約2~3分程度で図1のようにラン プが点灯しますので[設定更新]ランプを確認してください。 ランプがオレンジ色に点灯している場合 STEP ④ へ ランプがオレンジ色に点灯していない場合 STEP ⑤ へ お進みください。

> パソコンまたはブロードバンドルータが接続され、電源が入っている 場合に、[LAN]ランプは点灯します。

## ŚTEP 4 設定ボタンを1回押す

光電話アダプタ前面の[設定]ボタンを1回(1秒程度)押し てください(図2)。 各ランプが図3のように点滅し、5分程度で図4のようにラ ンプが点灯します。

▲ 注意 ランプ点滅中(図3)は絶対にACアダプタを抜かないでください! 故障の原因となります!

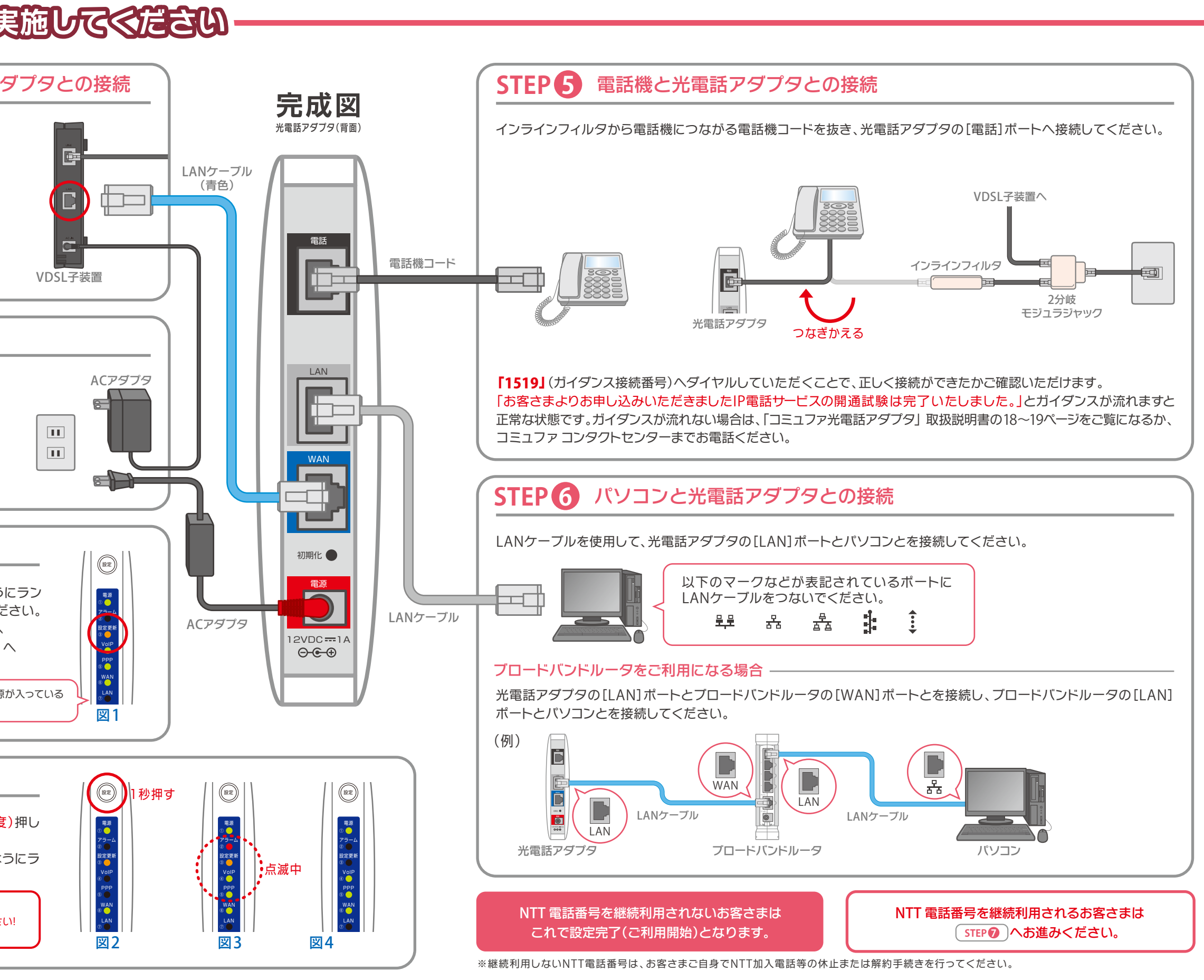

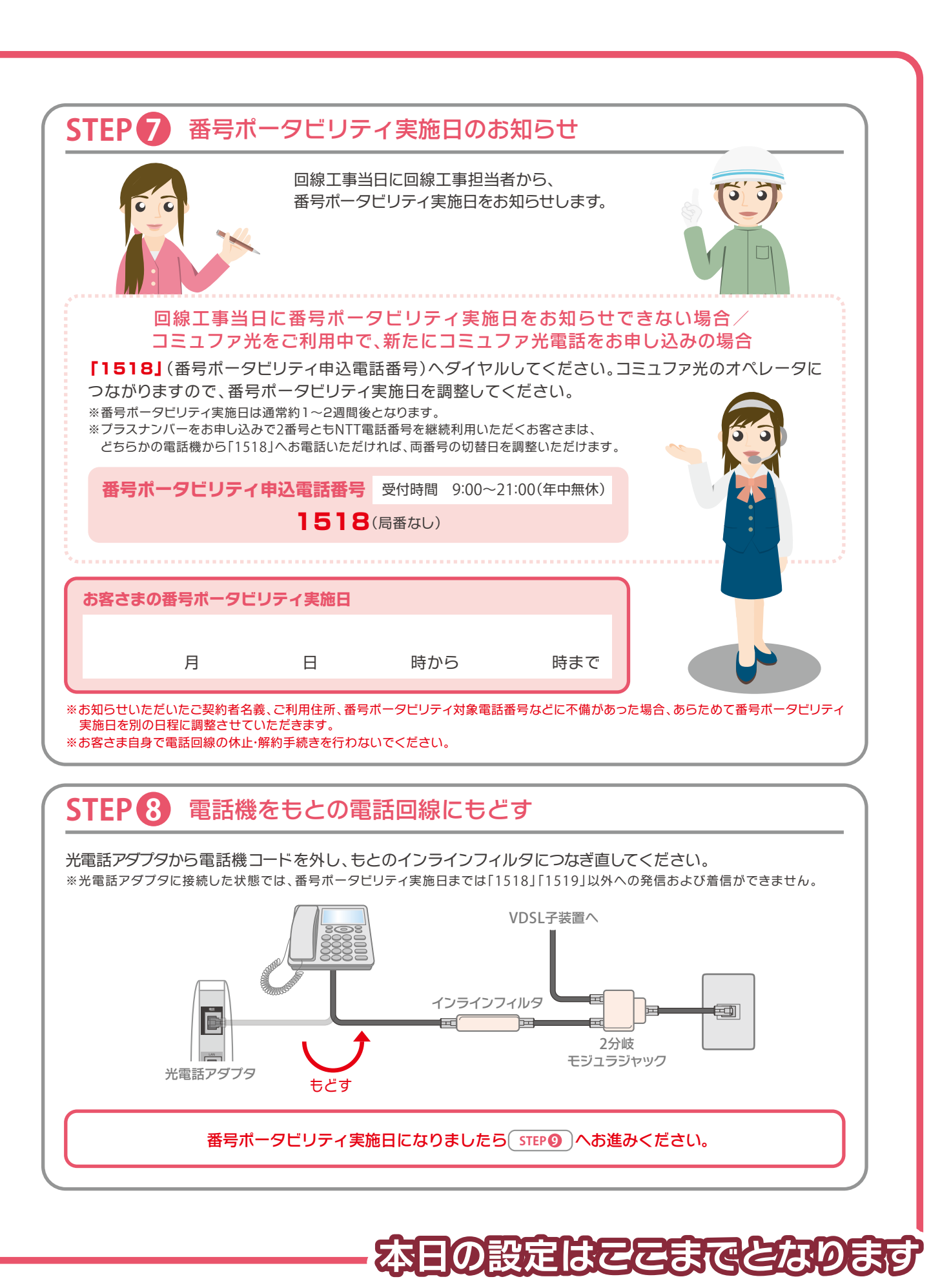

| <b>ほうポータビリティ実施日</b>                                                                                          | に実                        |
|----------------------------------------------------------------------------------------------------|---------------------------|
| STEP ② 電話機と光電話アダプタ                                                                                           | ヲとの打                      |
| インライ<br>光電話アダプタ<br>またつなぐ                                                                                     | (ンフィルタ<br>)<br>とりはず       |
| NTT局内にて電話番号の切替作業を実施します<br>STEP  同様に、電話機を光電話アダプタに接<br>りますのでとりはずしてください。                                        | 。番号ポ<br>続してく              |
| ※インラインフィルタを残したまま、電話機と光電話アダプタを接<br>※2分岐モジュラジャックをとりはずして、電話線を直接VDSL子装                                           | 続していたた<br>き置へ接続し          |
|                                                                                                    | <u> </u>                  |
| SIEP Jミユノア元電話の開加                                                                                             | <u>B</u>                  |
| 番号ボータビリティの完了日時を過ぎ<br>※ 切替前の電話回線はご利用できなくなっております。<br>※ 市外局番や携帯電話へ発信できない場合、電話機などのACR /<br>表紙の 電話機について をご確認ください。 | ぎました!<br>LCR機能・携          |
|                                                                                                    |                           |
| コミュファ コン                                                                                                    | <i>19</i> クト <sup>-</sup> |
| お客さま相談窓口                                                                                                    |                           |
| コミュファ光電話から 157                                                                                               | בבר                       |
| その他の電話から<br>(携帯·PHSからもOK) 0120-218-919                                                                       | その他(<br>(携帯・P             |
| 受付時間/9:00~21:00 年中無休 通話料無料                                                                                   |                           |
| お問い合わせの際に、本人確認をさせていただくことがございます。お<br>個人情報保護にご理解                                                               | 客さまID等だ<br>ご協力をお          |

#### http://www.commufa.jp/

●サービス名・会社名等は、各社の商標または登録商標です。本書中には TM・®マークは明記しておりません。●本書の内容の全部あるいは一部を弊社に 無断で転載または複製することは禁じられています。●本書は改良のために予告なく変更することがあります。●本書記載の価格は特段の記載のない場合 は消費税を含みます。●本書の記載は特段の注記のない場合は 2012 年 3 月現在の内容です。

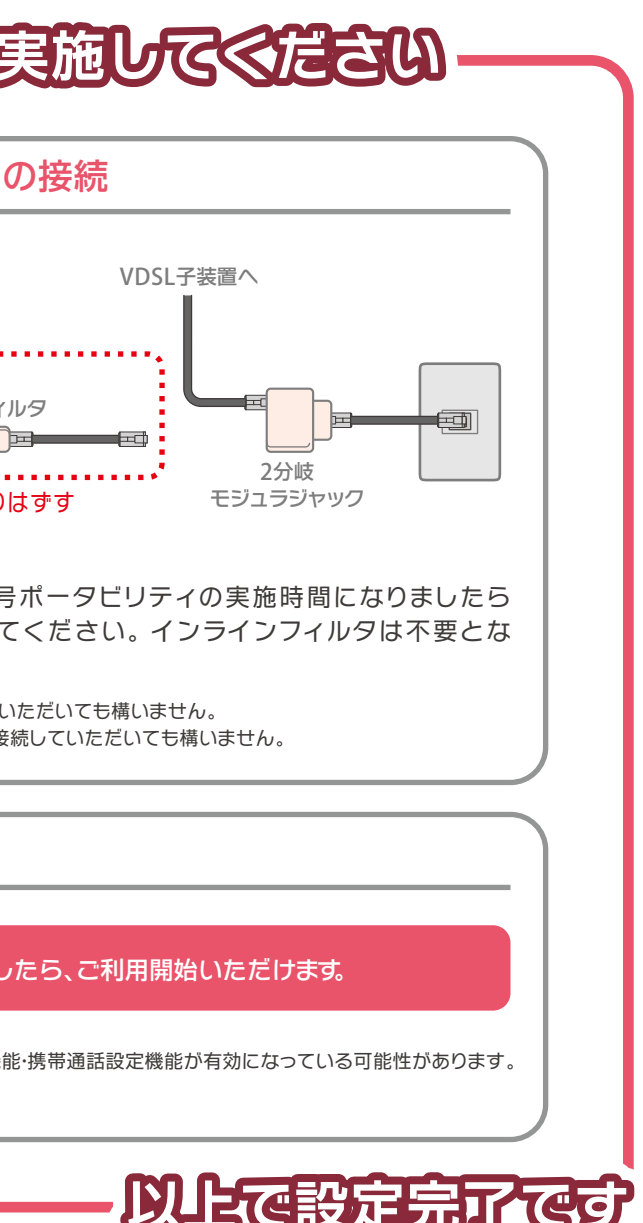

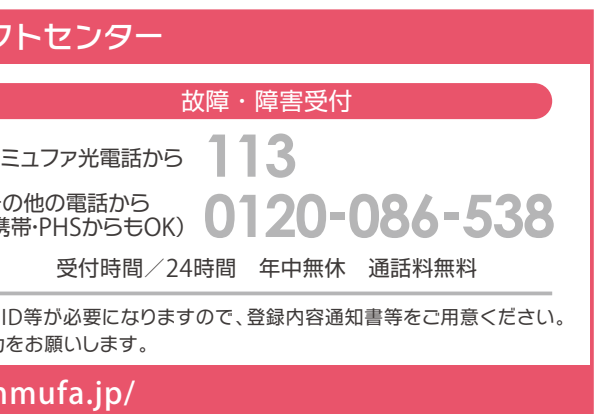